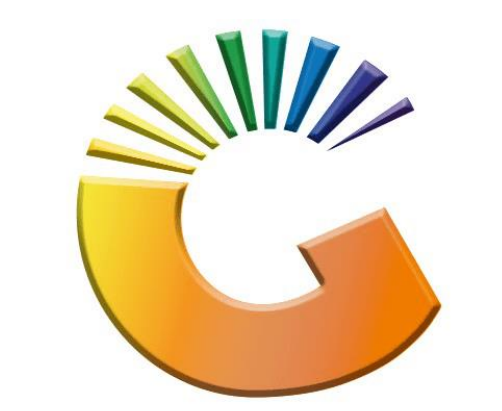

# GENESIS

## How to Guide How to View an Archived Debtor

MRJ Consultants 37 Weavind Ave, Eldoraigne, Centurion, 0157 Tel: (012) 654 0300 Mail: <u>helpdesk@mrj.co.za</u>

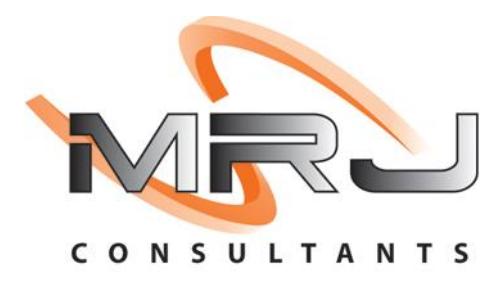

#### 1. **Open** Genesis Menu.

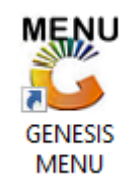

### 2. Type User code and Password.

| GENESIS Main Module                           |                       |           |  |  |  |  |  |  |  |
|-----------------------------------------------|-----------------------|-----------|--|--|--|--|--|--|--|
| Select Company BLUE BOTTLE LIQUOR SIMULATION  |                       |           |  |  |  |  |  |  |  |
|                                               | User Code<br>Password |           |  |  |  |  |  |  |  |
| GENESI                                        | S 🔞 <u>C</u> ancel    | <b>ок</b> |  |  |  |  |  |  |  |
| CMN999 GENESIS Main Module Version : 10.33.51 |                       |           |  |  |  |  |  |  |  |

3. Open **Debtors** from the Main menu

| GENESIS :  | Main Menu | -         | Ļ           |      |                |          |          |        |                |        |     |            |  |
|------------|-----------|-----------|-------------|------|----------------|----------|----------|--------|----------------|--------|-----|------------|--|
|            |           | 8         |             |      | Print of Colu  |          | <b>N</b> |        | ×              |        | X   | )<br>Satur |  |
| 2020/11/05 | 10:43:33  | Creditors | User: JOANA | Vers | sion : 9.32.31 | Period : | 202011   | Ledger | ESIS-SIMULATIO | Return | PIX | Setup      |  |

4. Click on Master Files

| 👸 GENESIS : Debt | ors Module   |                |                  |       |        |            |  |
|------------------|--------------|----------------|------------------|-------|--------|------------|--|
| Kansactions      | Master Files | 🚸 Utilities    | 🔀 Exit           |       |        |            |  |
| <b>G</b>         |              | <u>2</u> ↓ # = |                  | 8 2 3 | ee 🔞 🚯 | $\bigcirc$ |  |
| Company          | SIMUL        | BLUE BOT       | TLE LIQUOR SIMUL | ATION | Branch | SIMUL      |  |

5. Click on Archived Debtors from the drop-down menu.

| 🐮 GENESIS - Debtors N | Modu       | ule                        |                   |        |       |  |
|-----------------------|------------|----------------------------|-------------------|--------|-------|--|
| Kansactions           | ABC        | Master Files 🛛 🥎 Utilities | 🔀 Exit            |        |       |  |
| <b>i</b>              | 8=         | Debtors Master             |                   | ~ 0    |       |  |
| Company               | <b>#</b>   | Other Masters              | LIQUOR SIMULATION | Branch | SIMUL |  |
|                       | ⊒ŀ         | Recurring Invoices         |                   |        |       |  |
|                       | 23         | Archive Debtors            |                   |        |       |  |
|                       | <u>8</u> ĝ | Online Customer Master     |                   |        |       |  |
|                       |            |                            |                   |        |       |  |
|                       |            |                            |                   |        |       |  |
|                       |            |                            |                   |        |       |  |

6. Once pressed you will be prompted to the below image. Here you can **Double click** or **hit enter** on the debtor's name.

| G ARCHIVE | D Debtors                 |           |         |            |               |                 |
|-----------|---------------------------|-----------|---------|------------|---------------|-----------------|
| Account   | Debtors Name              | Tel.#1    | Tel. #2 | Cell Phone | CRM Account G |                 |
| ALEX      | alex test                 | 123456789 |         |            |               | 📲 🔛 Options 🛛 🛠 |
|           |                           |           |         |            |               | View            |
|           |                           |           |         |            |               | Est them        |
|           |                           |           |         |            |               | EXIL            |
|           |                           |           |         |            |               |                 |
|           |                           |           |         |            |               | 📉 Search 🛛 🛠    |
|           |                           |           |         |            |               | Account No.     |
|           |                           |           |         |            |               | Deb Name        |
|           |                           |           |         |            |               | Generic Name    |
|           |                           |           |         |            |               | Cellohone       |
|           |                           |           |         |            |               | Group           |
|           |                           |           |         |            |               | E EMpil Addy    |
|           |                           |           |         |            |               | EMail Addy      |
|           |                           |           |         |            |               | F9 Desien       |
|           |                           |           |         |            |               | 10 Region       |
|           |                           |           |         |            |               | CRM Manager     |
|           |                           |           |         |            |               | CRM ACC.NO      |
|           |                           |           |         |            |               |                 |
|           |                           |           |         |            |               |                 |
|           |                           |           |         |            |               |                 |
|           |                           |           |         |            |               |                 |
| DEB150    | ARCHIVED : Debtors Master |           |         |            |               |                 |

7. You will now be prompted to the below, here you can press F5 or Utility Menu.

| 😵 Debtor Master Mainter                | nance                      |             |                          |                    |          |                    |
|----------------------------------------|----------------------------|-------------|--------------------------|--------------------|----------|--------------------|
| Account No. ALEX<br>Trade Name giant b | Debtor Na                  | lame alex t | test                     |                    |          | Options *          |
|                                        |                            | ARCHIV      | ED DEBTOR                |                    |          | Esc Exit           |
| Main Data                              | Terms and Balances         | Indicators  | <sup>Ctrl</sup> Note Pad | 🖞 Other Informatio | n        |                    |
| Account Details                        | 🚰 Address & Contacts       |             |                          |                    |          | - Utilities 🛛 🛠    |
| Account Type                           | OI - Open Item             | •           | [ Account Limits ]       | 10 000.00          |          | F5 Utility Menu    |
| Communication Mthd                     | E - e-Mail                 | -           | Temporary Limit 🔿        | 0.00               | Valid To | 100                |
| Interest                               | N - NO                     | -           | Cheque Limit             | 0.00               |          | <b>Functions</b> * |
| Debtor Type                            | D - Debtor                 | -           | PDC's Outstanding        | 0.00               |          | Previous Debtor    |
| Sales Type                             | A - Account Sales Only     | •           | <b>Balance Owing</b>     | 0.00               |          | 🖤 Next Debtor      |
| Inter-Company Account                  | N - NO                     | <b>-</b>    | Payment Method           |                    | -        |                    |
|                                        |                            |             | Limit Check              | S - Stop           | -        |                    |
| Account Status                         | X - ARCHIVE                | -           | Account Grading          |                    | -        |                    |
| Reason for Status                      |                            |             | Pre-Auth Mandatory       |                    | -        |                    |
| Account Group Type                     | N - Normal Account         | <b>-</b>    |                          |                    |          |                    |
|                                        |                            | Г           | [Customer Relations]     |                    |          |                    |
|                                        |                            |             | CRM Manager 🔶            |                    | -        |                    |
|                                        |                            |             | CRM Account No.          |                    |          |                    |
|                                        |                            |             |                          |                    |          |                    |
| DEB101                                 | Press [Ctrl+Enter] to Upda | te this Deb | tor                      |                    |          | <u>ت</u>           |

8. You will see in the Utilities menu is the Restore from archive option. Click on the option.

| 🕃 Debtor Master Mainter                                                                                                    | nance                                                                                                    |             |                                                                                                    |                                                                                                    |          |                                                                                                    |
|----------------------------------------------------------------------------------------------------|----------------------------------------------------------------------------------------------------|-------------|----------------------------------------------------------------------------------------------------|----------------------------------------------------------------------------------------------------|----------|----------------------------------------------------------------------------------------------------|
| Account No. ALEX<br>Trade Name giant b                                                                                                    | Debtor N                                                                                                    | Name alex   | ( test                                                                                                    |                                                                                                    |          | Utility Menu                                                                                                    |
| Main Data<br>Main Data<br>Main D | Terms and Balances Terms and Balances Address & Contads Terms and Balances Terms and Balances Terms and Bala | ARCHI       | VED DEBTOR<br>Note Pad<br>Account Limits ]<br>Credit Limit<br>Temporary Limit<br>Cheque Limit<br>PDC's Outstanding<br>Balance Owing<br>Payment Method<br>Limit Check<br>Account Grading<br>Pre-Auth Mandatory<br>-[Customer Relations ]<br>CRM Manager | Other Information           10 000.00           0.00           0.00           0.00           0.00           0.00           0.00           0.00           0.00           0.00           0.00           0.00           0.00           0.00           0.00           0.00 | valid To | <ul> <li>Transactions</li> <li>Utilities</li> <li>Delete Debtor</li> <li>Archive Debtor</li> <li>Restore from Archive</li> <li>Sales Statistics</li> <li>View Documents</li> <li>Balance History</li> <li>Debtors Deals</li> <li>Temporary Credit Limits</li> <li>Department Pricing</li> <li>Amendment Audit</li> <li>Contacts</li> <li>Pre-Authorisations</li> <li>Print Buying Card</li> <li>Stokvel Members</li> </ul> |
| DEB101                                                                                                    | Press [Ctrl+Enter] to Upda                                                                                                    | ate this De | btor                                                                                                    |                                                                                                    |          | <u>۲</u>                                                                                                    |

 Once clicked you will see the total owing section. It will be 0. You can press F10 or Click on the restore debtor option.

|             | Restore Debt  | or from ARCH | IIVE | Options *         |
|-------------|---------------|--------------|------|-------------------|
| Account No. | ALEX          |              |      | 10 Restore Debtor |
| Debtor Name | alex test     |              |      | Esc Exit          |
|             | [Balances]    |              |      |                   |
|             | Current       | 0.00         |      |                   |
|             | 30 Days       | 0.00         |      |                   |
|             | 60 Days       | 0.00         |      |                   |
|             | 90 Days       | 0.00         |      |                   |
|             | 120 Days      | 0.00         |      |                   |
|             | 150 Days      | 0.00         |      |                   |
|             | 180 Days      | 0.00         |      |                   |
|             | Over 180 Days | 0.00         |      |                   |
|             | Total Owing   | 0.00         |      |                   |
|             |               |              |      |                   |

#### 10. Click Yes

| 🖏 System Prompt | $ \Box$ $\times$              |
|-----------------|-------------------------------|
|                 | DEBTORS MASTER                |
| $(\mathbf{?})$  | Restore Debtor from ARCHIVE ? |
|                 | N No Y Yes                    |

11. Now you can return to the **archived section** and here you will see that there is no Debtor in the archive.

| CARCHIVED Debtors   |                         |                                              |         |            |               |                                                                                                    |
|---------------------|-------------------------|----------------------------------------------|---------|------------|---------------|----------------------------------------------------------------------------------------------------|
| Account Debtors Nam | ne <                    | Tel.#1<br><no data="" display="" to=""></no> | Tel. #2 | Cell Phone | GRM Account G | Options       *         View       *         Exit       *         Search       *         *       *         *       *         *       *         *       *         *       *         *       *         *       *         *       *         *       *         *       *         *       *         *       *         *       *         *       *         *       *         *       *         *       *         *       *         *       *         *       *         *       *         *       *         *       *         *       *         *       *         *       *         *       *         *       *         *       *         *       *         *       *         *       *         *       *         *       * |
| DEB150 ARC          | CHIVED : Debtors Master |                                              |         |            |               | .:                                                                                                    |